# Network Installation Sheet

# SECG-01 Ethernet ControlNet Gateway ABB Product code: 3AUA0000051449

#### **Product Overview**

This module SECG-01 is meant to be used with DriveBrowser PC software tool. DriveBrowser is a maintenance and monitoring tool for the ABB LV drives ACS350, ACS355, ACH550, ACS550 and ACS800\* drive series. With the SECG-01 module it is possible to build a gateway between ControlNet fieldbus and Ethernet network.

Note: SECG-01 does not need be a scheduled connection but needs to be in unscheduled connections range of the ControlNet network.

The ControlNet Adapter interface can be either top or bottom mounted. Both options are illustrated below.

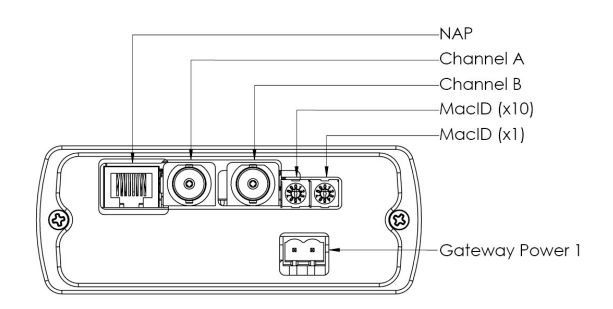

Top Mounted Interface

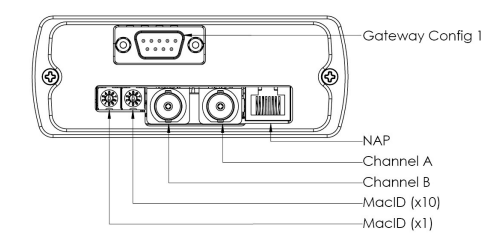

Note: Serial 9 pin is not supported

Bottom Mounted Interface

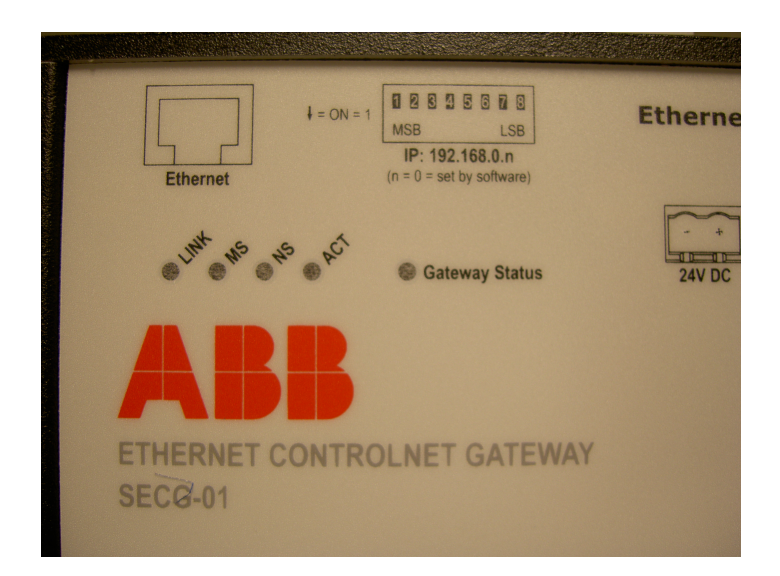

• Front view

## **Network Status LEDs**

| LED       | Colour                   | Indication                        |  |
|-----------|--------------------------|-----------------------------------|--|
| MS        | Off                      | Module not initialized            |  |
| and<br>NS | Red                      | Major fault                       |  |
|           | Alternating<br>red/green | Self test                         |  |
|           | Red, flashing            | Node configuration error          |  |
| MS        | Off                      | Channel disabled                  |  |
| or<br>NS  | Green                    | Normal operation                  |  |
|           | Green, flashing          | Temporary error or not configured |  |
|           | Red, flashing            | No other nodes, or media fault    |  |
|           | Red & green,<br>flashing | Network configuration error       |  |
| LINK      | Green                    | Initialised                       |  |
|           | Green, Flashing          | Waiting for initialisation        |  |
|           | Red                      | Major unrecoverable fault         |  |
|           | Red, Flashing            | Minor recoverable fault           |  |
| ACT       | Off                      | No connection has been opened     |  |
|           | Green                    | A connection has been opened      |  |

#### **Programming ControlNet Mac ID**

#### Mac ID Switches

Two switches are used to specify the ControlNet address in the range 1... 99.

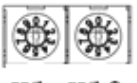

X1 X10

In this example, the MacID is set to 42 (left switch 2 x 1 + right switch 4 x 10).

#### Programming IP address with ABB IP Configuration tool

Ethernet MAC ID is found from the nameplate of SECG-01 (backside), and the IP address is possible to change with ABB IP configuration tool (Available from <u>www.abb.com/drives</u>. Select Drive PC Tools and select DriveBrowser).

| 1 | IP Configuration Tool |  |               |         |      |         |         | JX   |                   |  |
|---|-----------------------|--|---------------|---------|------|---------|---------|------|-------------------|--|
| [ | IP                    |  | SN            | GW      | DHCP | Version | Туре    |      | MAC               |  |
|   | 10.200.0.5            |  | 255.255.255.0 | 0.0.0.0 | Off  | 1.01.1  | SECG-01 |      | 00-1C-01-12-00-01 |  |
|   |                       |  |               |         |      |         |         |      |                   |  |
|   |                       |  |               |         |      |         |         |      |                   |  |
|   |                       |  |               |         |      |         |         |      |                   |  |
|   |                       |  |               |         |      |         |         |      |                   |  |
|   |                       |  |               |         |      |         |         |      |                   |  |
|   |                       |  |               |         |      |         |         |      |                   |  |
|   |                       |  |               |         |      |         |         |      |                   |  |
|   |                       |  |               |         |      |         |         |      |                   |  |
|   |                       |  |               |         |      |         |         |      |                   |  |
|   |                       |  |               |         |      |         |         |      |                   |  |
|   |                       |  |               |         |      |         |         | Scar | n Exit            |  |
|   |                       |  |               |         |      |         |         |      |                   |  |

#### **Accessories Checklist**

The following items are required for installation:

ABB IP config. tool (optional) Available from <u>www.abb.com/drives</u>. Select Drive PC Tools and select DriveBrowser

- ControlNet configuration tool (not included)
- EDS-files available from www.abb.com/drives. Select Drive PC Tools and select DriveBrowser

### Installation and Startup Summary

1. Connect the gateway to the ControlNet network

2. Select an unused ControlNet MacID using the on board switches.

3 Power up and (if required) configure the gateway.

4.Install the EDS file in the ControlNet network configuration tool.

| s: N | ame              | Host name or IP address | Bridging & Routing      | Open     |
|------|------------------|-------------------------|-------------------------|----------|
| A    | CS350_DeviceNet  | 10.58.18.241            | Port ID=3 MAC ID=7      |          |
| A    | CS550lähellä     | 10.58.18.211            |                         | Save as. |
| ad   | :s800            | 10.58.18.248            |                         |          |
| ad   | :s350n           | 10.58.18.206            |                         |          |
| A    | CS800Multi       | 10.58.18.203            |                         | Add      |
| A    | CS800_ControlNet | 192.168.0.3             | Port ID=2 MAC ID=3      |          |
|      |                  |                         |                         | Remov    |
|      |                  |                         |                         | <u></u>  |
|      |                  |                         |                         |          |
|      |                  |                         |                         |          |
|      |                  |                         |                         |          |
|      |                  |                         |                         |          |
|      |                  | Set Ethe                | rnet adapter IP address |          |

5. Setting up for DriveBrowser. Start up DriveBrowser. Select from Edit-> Drive connections setup.

6. Click Add. Type Name, Type IP address for the SECG-01, Click on Bridging&Routing,

| IP Bridging and Routing |                 |  |  |  |  |
|-------------------------|-----------------|--|--|--|--|
| 🔽 Enable Bridgi         | ing and Routing |  |  |  |  |
| Port ID                 | 3               |  |  |  |  |
|                         | [/]             |  |  |  |  |
| OK                      | Cancel          |  |  |  |  |

**7**. Select portID for SECG-01 (Port ID 1,2 or 3). Program the MAC ID to the ControlNet MAC ID for the drive that DriveBroswer will communicate too. Click OK.

**8.** If you want to use DriveBrowser with an ACH550, ACS550 or ACS800 and the drive is pro grammed to use an instance other then 100/101 you have to manually copy some ini files from installation folder of DriveBrowser. These files are found from

 $\label{eq:c:ProgramFiles} ware \ extremely line For Control Net Device Net Gateways. There are separate folders for each drive type.$ 

Here is example how to use it. If you for example want to use ACS550 with assembly I/O instances 102/103 you have to manually copy file 0x201.ini from

c:\ProgramFiles\DriveWare\DriveBrowser\IniFilesForControlNetDeviceNetGateways\ACS550\WorksWithInstance102\_103 folder and paste it to c:\Program Files\DriveWare\DriveBrowser

If you want to use original ini file it can be found also from c:\Program Files\DriveWare\DriveBrowser\IniFilesForControlNetDeviceNetGateways\ACS550\Original\_Work sAlsoWithInstance100\_101. Note!! These manual adjustment have to done only if you use ABB Drives profile with I/O Assembly instances 102&103, or ODVA AC/DC profile with I/O Assembly 20&70, or ODVA AC/DC profile with I/O Assembly 21&71 or ODVA AC/DC profile with I/O Assembly 121&171,

10. DriveBrowser control panel is disabled with SECG-01.

#### Support

Documentation and software downloads are available at the ABB website, 'www.abb.com/drives'. DriveBrowser manual is available from <u>www.abb.com/drives</u>. Click on Drive PC Tools link

Physical size of SECG-01 gateway is (10,5x15X4,2) cm, (4,1X5,9X1,6) inches

SECG-01 input power is 24 VDC, 300mA